Ξ

Premium Tech Tool (PTT) - Message For Data Mismatch, Product Configuration Mismatch; Instruction To Run An Accessory Kit Displayed When Attempting To Run Diagnostics For Diagnostic Trouble Codes (DTC) Or Programming -US10+OBD13 And Newer Emissions,

> Internal Content

If prompted to run an accessory kit due to product configuration when attempting to diagnose or program a vehicle:

1. Update PTT to the latest version if there are updates available. An improvement implemented in version 2.7 and newer resolved some of the possible issues outlined in the following steps.

• Restart PTT after updating and check to see if the issue is still present before proceeding further.

2. From the Product screen, check the Product Status for a Product Data mismatch.

• Any Electronic Control Unit (ECU) that is offline and shows up as missing will trigger this message.

• Modules displaying a mismatch for Product Data are unable to communicate with PTT.

| Product Data | Central Data | ł                                                                                                    |
|--------------|--------------|----------------------------------------------------------------------------------------------------|
| •            | <u>a</u>     |                                                                                                    |
| •            | <b>v</b>     |                                                                                                    |
| •            | <b>S</b>     |                                                                                                    |
| •            | <b>S</b>     |                                                                                                    |
| •            | <b>S</b>     |                                                                                                    |
| •            | <b>S</b>     |                                                                                                    |
|              | Product Data | Product DataCentral DataImage: Constraint of the sector of the sector o |

Live UI

Bendix Fusion module (ECU) or other third-party (non-Volvo) > may also cause this issue if it is offline. Bendix ECUs and other Non-Volvo ECUs are not shown on the Tech Tool Product Status screen. If a third-party module is offline, an associated data link DTC should be triggered.

**3.1.** Check for active data link DTCs that may indicate a module that is offline.

#### 4. Correct any active data link DTCs.

**Note:** Data link codes may be caused by power, ground, and battery issues. Module power supply and ground should be checked along with other diagnostic items.

**4.1.** If both Configuration mismatch and Data link DTCs options are displayed, the Data link DTCs option should be selected **first**.

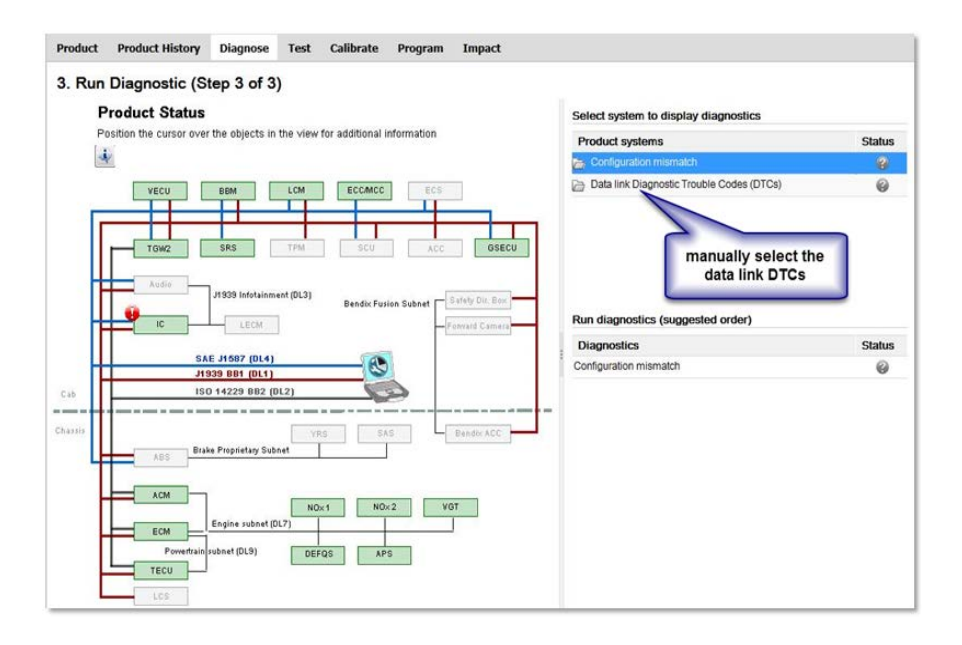

**4.2.** The active data link codes that were observed on the readout screen should be selected **first**.

**4.3.** The chassis should be re-identified to check that the problem is resolved following repair of the data link.

# 5. Resolve any Configuration Mismatches

**5.1.** If all other items above are resolved, proceed through the mismatch operation to resolve the issue.

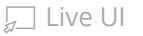

| Configuration mismat                                                                                                    | ch                                                                                                    | <ul> <li>Control units</li> </ul>                                                                          |
|----------------------------------------------------------------------------------------------------|----------------------------------------------------------------------------------------------------|----------------------------------------------------------------------------------------------------|
|                                                                                                    |                                                                                                    | ✓ Hardware or software part n                                                                              |
| status. Go to the Product tab to get r                                                                                                    | elevant information                                                                                                    | * Product functions                                                                                        |
|                                                                                                    |                                                                                                    | Function mismatch                                                                                          |
| Tan Buston, Sana Ne Lika Saw<br>Tan Buston, Sana Ne Lika Saw                                                                                                    |                                                                                                    | A supplementary hardware part r<br>This means that a function in the<br>central systems                    |
|                                                                                                    | Alexandre and Alexandre and Al | Probable cause                                                                                             |
|                                                                                                    | Terror 2 Construction of the Construction of the Construction of t | A function has been installed or n<br>systems are not updated                                              |
| The function of the function of the function o  | 10 0740.00                                                                                                    | Action                                                                                                    |
| Land<br>Marine State Stat |                                                                                                    | 1 Try to find out what function<br>the product workshop hist<br>2 Follow the accessory kit in<br>operation |
| 6 1 1000<br>6 2 1000<br>6 2 1000<br>6 2 1000                                                                                                    |                                                                                                    | 1700-22-03-06 Accessory K                                                                                  |
| 1. (L                                                                                                    | the set gamper                                                                                                    | If the mismatch persists                                                                                   |
|                                                                                                    |                                                                                                    | 1700-22-02-12 Paolace Har                                                                                  |

| * | Product functions                                                                                                    | • |
|---|----------------------------------------------------------------------------------------------------|---|
|   | Function mismatch                                                                                                    |   |
|   | A supplementary hardware part number mismatch has been detected.<br>This means that a function in the product does not match the data in<br>central systems |   |
|   | Probable cause                                                                                                    |   |
|   | A function has been installed or removed in the product and central systems are not updated                                                                 |   |
|   | Action                                                                                                    |   |
|   | 1 Try to find out what function that has been installed or removed t<br>the product workshop history                                                        | y |
|   | 2 Follow the accessory kit instructions and run the accessory kit<br>operation                                                                              |   |
|   | 1700-22-03-06 Accessory Kit                                                                                                    |   |
|   | If the mismatch persists                                                                                                    |   |
|   | 3 Run the operation Replace Hardware                                                                                                    |   |
|   | 1700-22-03-12 Replace Hardware                                                                                                    |   |
|   | Note: If the problem remains, contact technical support for<br>seletance                                                                                    |   |

 $\langle \rangle$ 

Tags

k96351735 mack

volvo

# 💭 Live UI

# **Related links and attachments**

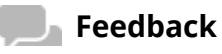

https://volvo-trkna-prod1.pegacloud.net/prweb/PRAuth/app/VolvoKM\_/iNPUIKpeinqPJi2G0hH930k43USdE1gb\*/!TABTHREAD7?pyActivity=%40basec... 3/4

۲

# No links or attachments available

|            | Article |
|------------|---------|
| ~ <b>~</b> |         |

# Give feedback

to help improve the content of this article

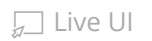